# **CÓMO EMPEZAR CON SU ANILLO** Guía rápida para utilizar correctamente tu prueba con el anillo

Contraction de para de la plicación de la plicación de la plicaci

NO utilice su máquina de CPAP mientras realiza la prueba, ya que esto provocará que la misma sea INEXACTA y es posible que tenga que volver a realizarla por su cuenta, y es probable que su seguro no cubra una segunda prueba.

🌲 Acepta todas las solicitudes de permiso. 🏶 Asegúrate de que tu grabadora está completamente cargada antes de empezar. 🌻

- 🌞 Mantén tu teléfono/tableta cerca (15 pies) y enchufado a la corriente. 🌞
- 🌞 No detengas la grabación hasta que tengas la intención de terminar el estudio. 🌲
- 🌲 Después de finalizar la grabación, comprueba el historial de grabaciones y asegúrate de que la misma se haya cargado. 🌻

## PERMISOS

- **\* Apple** (izquierda)
  - Presiona **OK** para conceder acceso al Bluetooth.

#### **Android** (derecha)

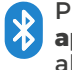

Presione **"Mientras uso la aplicación"** para conceder acceso al Bluetooth. La Aplicación no registra tu ubicación.

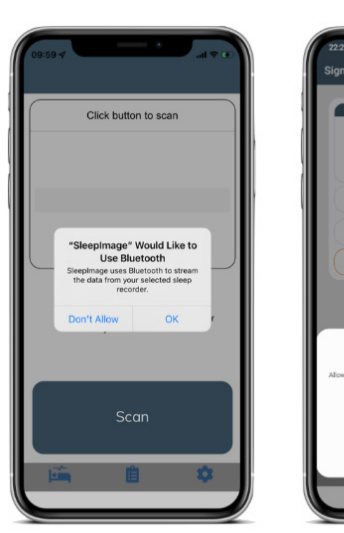

## INICIA SESIÓN

- Ingresa tu ID de Paciente. Si no has recibido un mensaje de texto o correo electrónico con esta información, póngase en contacto con su representante de programación de Blackstone o a nuestro Departamento de Servicio al Cliente al 813-831-2727.
- Ingresa tu Fecha de Nacimiento.

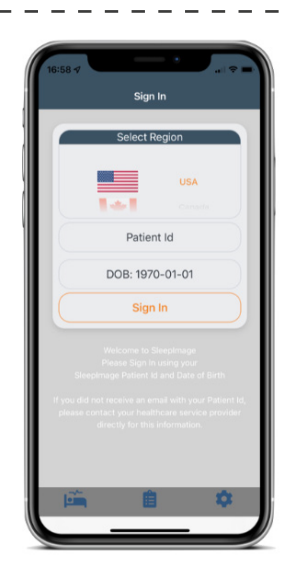

0

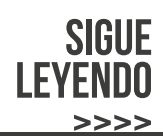

## **EMPAREJAR GRABADORA**

- \* No empareje la grabadora en los ajustes del teléfono.
- \* Asegúrate de que tu grabadora esté encendida.
- Si ves el botón de escaneo, activa el Bluetooth y luego presiona el botón Escanear (izquierda).
- Selecciona tu grabadora y presiona el botón Conectar (derecha).
- Asegúrate de que la grabadora esté 100% cargada antes de iniciar una grabación.

### **COMIENZA A GRABAR**

- No utilices otros accesorios Bluetooth, ni otras aplicaciones, durante la grabación.
- Encienda su grabadora introduciendo un dedo en el sensor.
- Mantén tu teléfono/tableta cerca y conectado a la electricidad.
- Presiona el botón START
- Comprueba que la aplicación esté mostrando SpO2 y frecuencia de pulso.

## **DURANTE LA GRABACIÓN**

- Manténgase a una distancia de 15 pies durante la grabación.
- Si sales del radio de alcance y/o te quitas el anillo, revisa la aplicación cuando regreses y pulsa el botón START > si es necesario.
- Comprueba que la aplicación esté mostrando SpO2 y frecuencia de pulso.

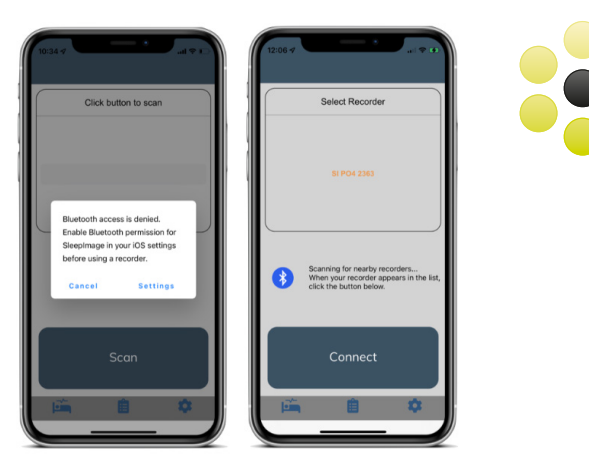

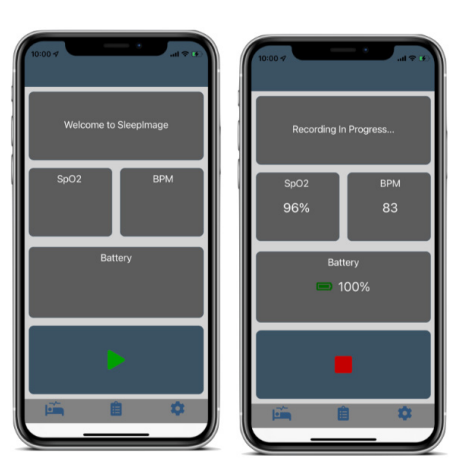

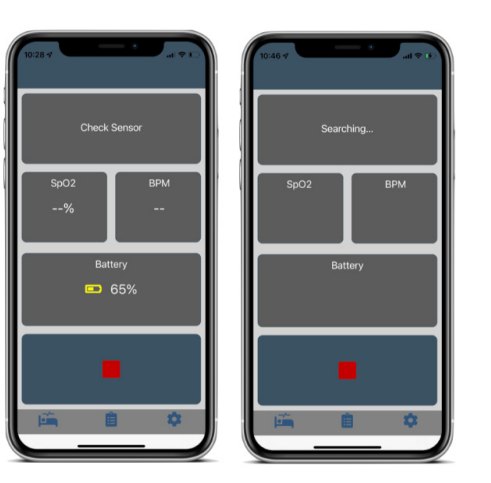

## **PARA** DE GRABAR

- Si la pantalla de la izquierda no aparece, contáctanos.
- Presiona el botón DETENER
- \* Ve a la pestaña de Historia.
- Comprueba que todas las anotaciones dicen, "Upload Status: Complete".

¡Terminaste! El estudio ha sido cargado en nuestros servidores. Ya estás listo para devolver el dispositivo. Complete toda la documentación de la caja y utiliza la etiqueta de devolución prepagada de la caja para devolver el dispositivo a tu tienda UPS más cercana.

Una vez recibamos el dispositivo los resultados serán enviados inmediatamente a su médico.

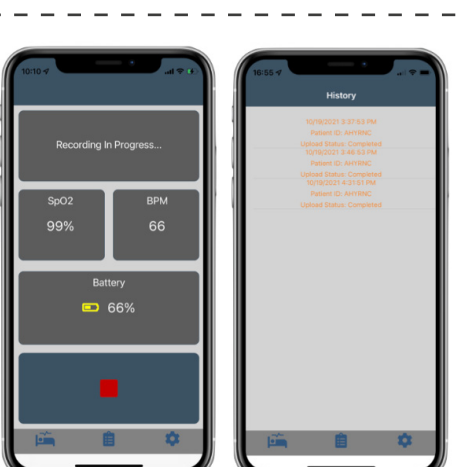